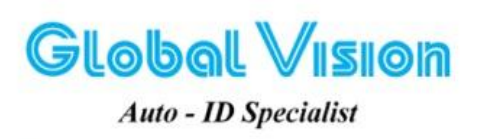

Robot Tower, 308-308C Điện Biên Phủ Phường 4, Quận 3, Thành Phố Hồ Chí Minh, Việt Nam Tel: (84-8) 3818 1866 – (84-8) 3818 1972 - Fax: (84-8) 3868 0105 http://www.globalvision.com.vn – Email: sales@globalvision.com.vn

# HƯỚNG DẪN CÀI DRIVER MÁY IN STAR BSC 10 (Kèm theo hình ảnh minh hoạ)

#### 1. <u>Tải Driver máy in từ trang web của hãng hoặc file cài đặt có trong CDROM kèm theo máy:</u>

http://www.starmicronics.com/support/default.aspx Sicol > Developers FAO Manuals Technology Contact Star Star Micronics Support Database The Latest Technical Updates FREE OF CHARGE Welcome to the Star Micronics Global Support Sitel Browse Star's online database to easily and quickly find drivers software, documentation and FAQs. To begin, choose your printer below. DIGITAL RECEIPT SOLUTION Star Micronics Software License Agreement Product Type Thermal How do I find my Printer Type? AllReceipts BSC10 Printer Family How do I find my Printer Family Name? Printer Model BSC10 oer 05, 2015 DS SDK for How do I find my Printer Model Nai SHOI Interface USB • How do I identify my interface? Operating System Windows 8 / 7 / Vista / XP 🔻 StarlO Printer SDKs How do I identify my Operating Sys ndroid and iOS Language English • Reset App Store Drivers Star Micronics BSC10 Windows Driver Downloads Recommended Driver: BSC10 Installation CD V2.1\* (146MB) Installation CD Package including Windows Driver, Windows 8.1(32/64-bit), Windows 8(32/64-bit), Windows 8 Configuration Utility, OPOS and Manuals dows 7(32/64-bit), Windows Vista(32/64-bit), Windo Important: This Installation CD Package is only supported on BSC10 models with Firmware V1.2 or later. you have an earlier version or are unsure how to check which firmware your printer has, please <u>contact us</u> and we will supply you with the correct driver.

- Truy cập vào trang web và chọn Driver thích hợp với HĐH đang sử dụng.
- Sau khi tải về giải nén ra

| Granizer 🔄 Open Burn Newfolder 📰 🖓 🕄 🐨                                                                                                    |                                                                                                    |                                                                                                    |                                                                                                    |  |
|----------------------------------------------------------------------------------------------------|----------------------------------------------------------------------------------------------------|----------------------------------------------------------------------------------------------------|----------------------------------------------------------------------------------------------------|--|
| Forvites Forvites Desktop Desktop Goodentees Goodentees Goodentees Comments Music Music Music Music Computer Computer Computer Downloads (E) Comve (2) Network: | Documents       File folder       Strup Information       317 bytes       Tent Document       Tent Document       Jar Ne       SoftwareLinenseApreementAppent       KeinerseApreementAppent       KeinerseApreement       KeinerseApreement       KeinerseApr | Windows<br>File feider<br>Autorum Resource.dll<br>CD Autorum Resource<br>Resdme_En<br>To Straweit/conseAgreementApp<br>ix_Schup_cee<br>Fout Reader PDF Document | Autorun<br>CD Autorun<br>CD Autorun<br>CD Autorun<br>Compution exitings<br>Daytes<br>SoftwareLicensAgreement<br>Tab KS<br>entre Reader DP Document<br>Tab KS |  |

Chạy file **Autorun.exe** như hình trên để bắt đầu cài đặt.

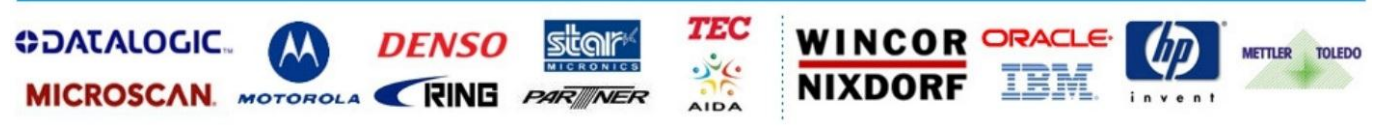

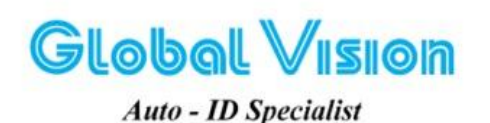

Robot Tower, 308-308C Điện Biên Phủ Phường 4, Quận 3, Thành Phố Hồ Chí Minh, Việt Nam Tel: (84-8) 3818 1866 – (84-8) 3818 1972 - Fax: (84-8) 3868 0105 http://www.globalvision.com.vn – Email: sales@globalvision.com.vn

| 🜠 Star Micronics Printer Software I | nstallation CD   | X |
|-------------------------------------|------------------|---|
| Install                             |                  |   |
| Manual                              |                  |   |
| SDK                                 | Star Micronics   |   |
| Contact Us                          | Printer Software |   |
| Browse CD                           |                  |   |
| Exit                                | Ver.2.1          |   |
| star                                |                  |   |

- Chọn Install

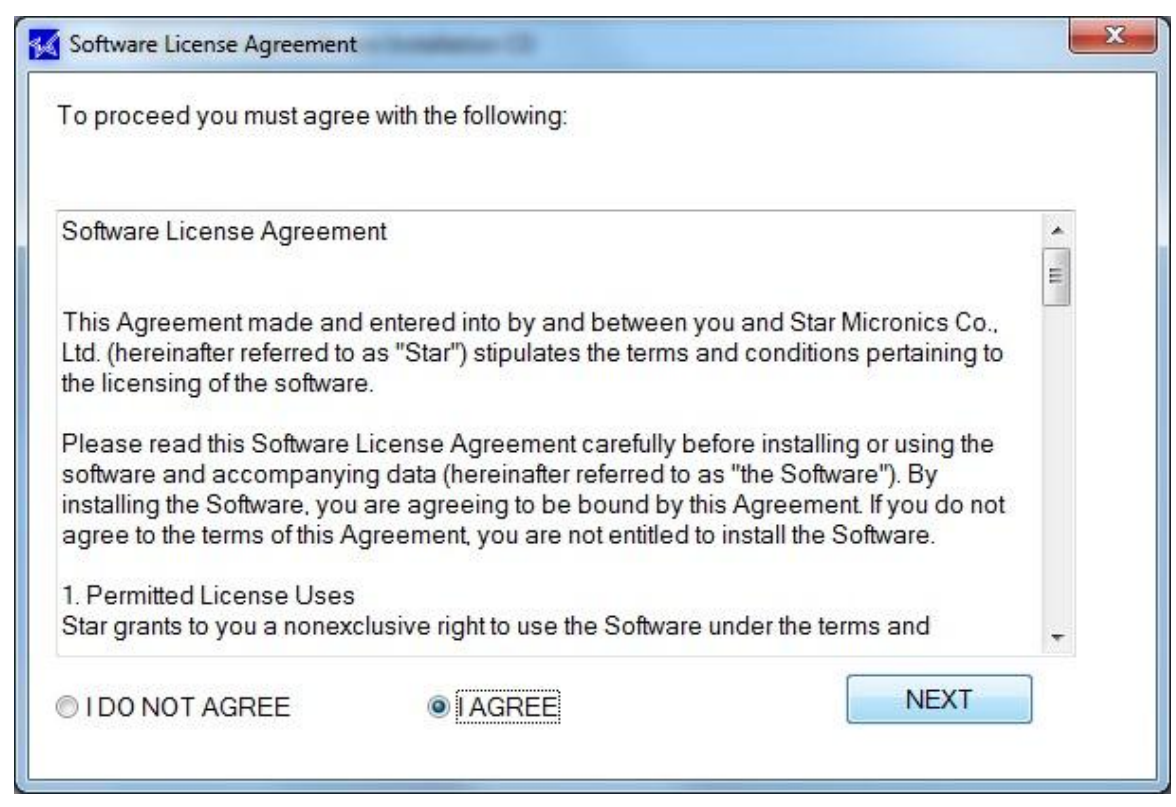

- Chọn I AGREE → NEXT

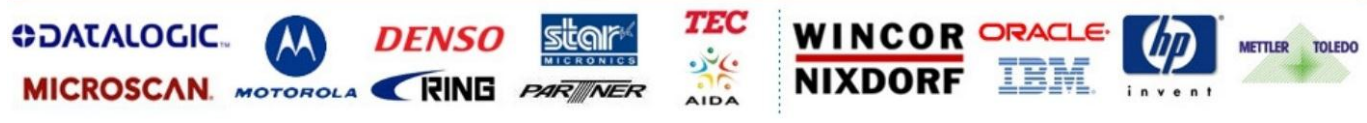

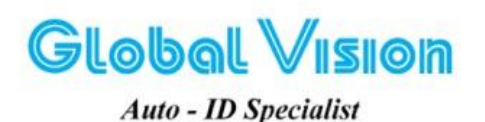

Robot Tower, 308-308C Điện Biên Phủ Phường 4, Quận 3, Thành Phố Hồ Chí Minh, Việt Nam Tel: (84-8) 3818 1866 – (84-8) 3818 1972 - Fax: (84-8) 3868 0105 http://www.globalvision.com.vn – Email: sales@globalvision.com.vn

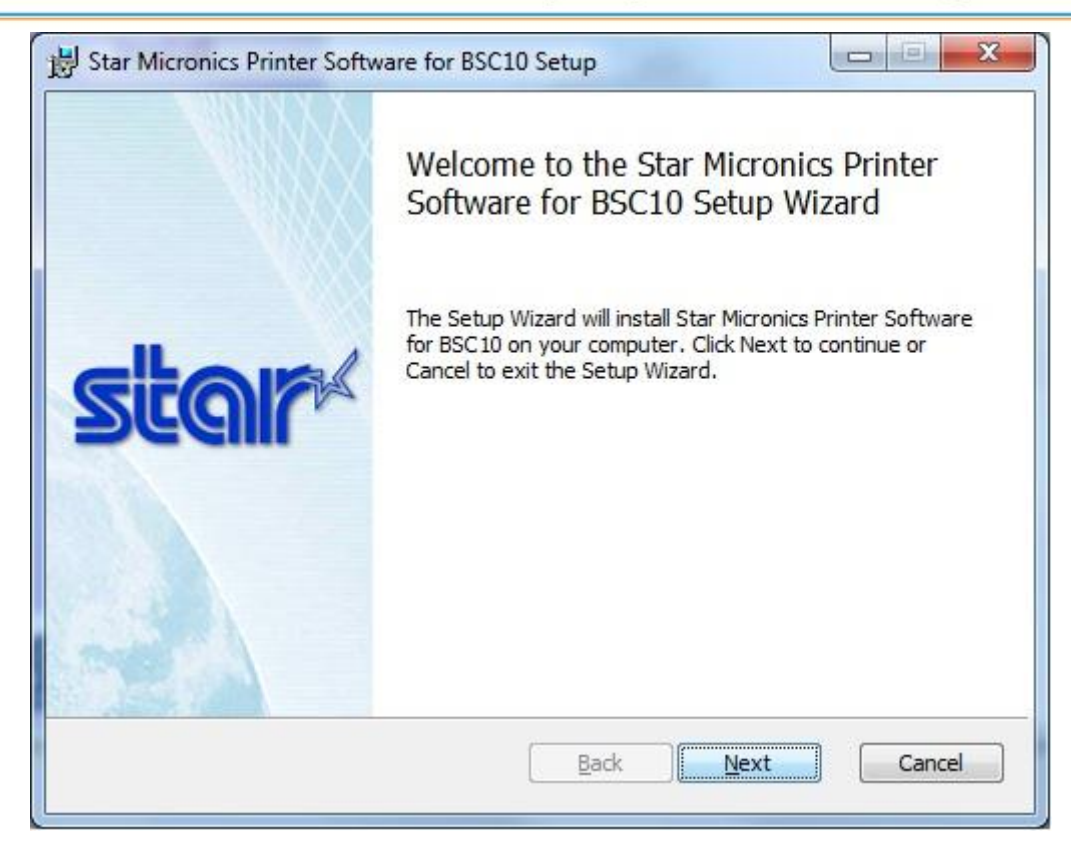

Tiếp tục chọn NEXT

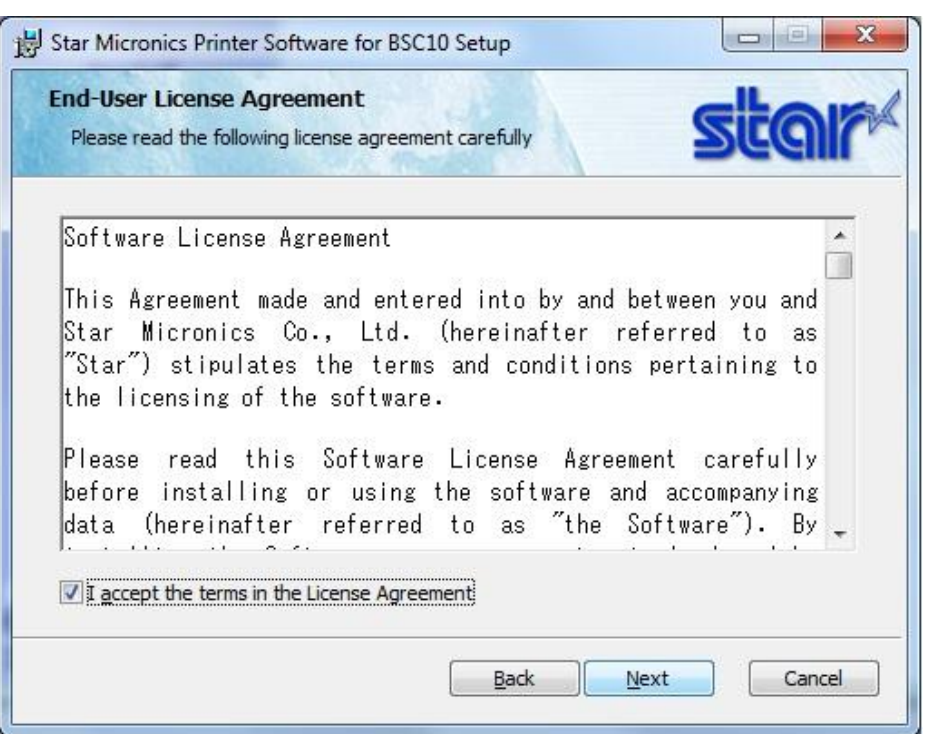

- Đánh dấu chọn I accept the terms in the License Agreement → NEXT

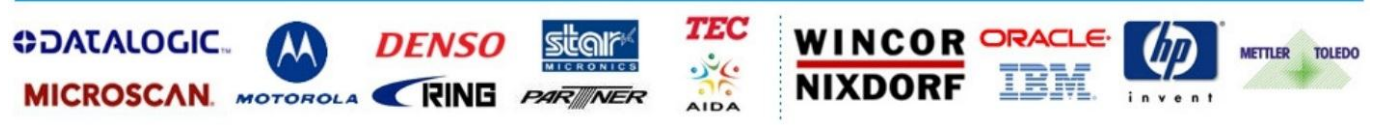

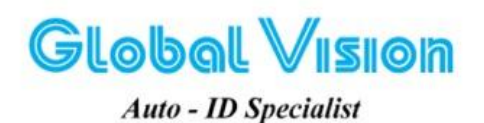

Robot Tower, 308-308C Điện Biên Phủ Phường 4, Quận 3, Thành Phố Hồ Chí Minh, Việt Nam Tel: (84-8) 3818 1866 – (84-8) 3818 1972 - Fax: (84-8) 3868 0105 http://www.globalvision.com.vn – Email: sales@globalvision.com.vn

| 岃 Star Micronics Printer Software for BSC10 Setup                                                                                    |                    |
|----------------------------------------------------------------------------------------------------|--------------------|
| Choose Setup Type<br>Choose the setup type that best suits your needs                                                                | star               |
| All program<br>most users. Typical Installation vers will be installed.                                                              | Recommended for    |
| <u>C</u> ustom<br>Allows users to choose which program features will be in<br>they will be installed. Recommended for advanced users | istalled and where |
| Back                                                                                                    | ext Cancel         |

- Chọn Typical

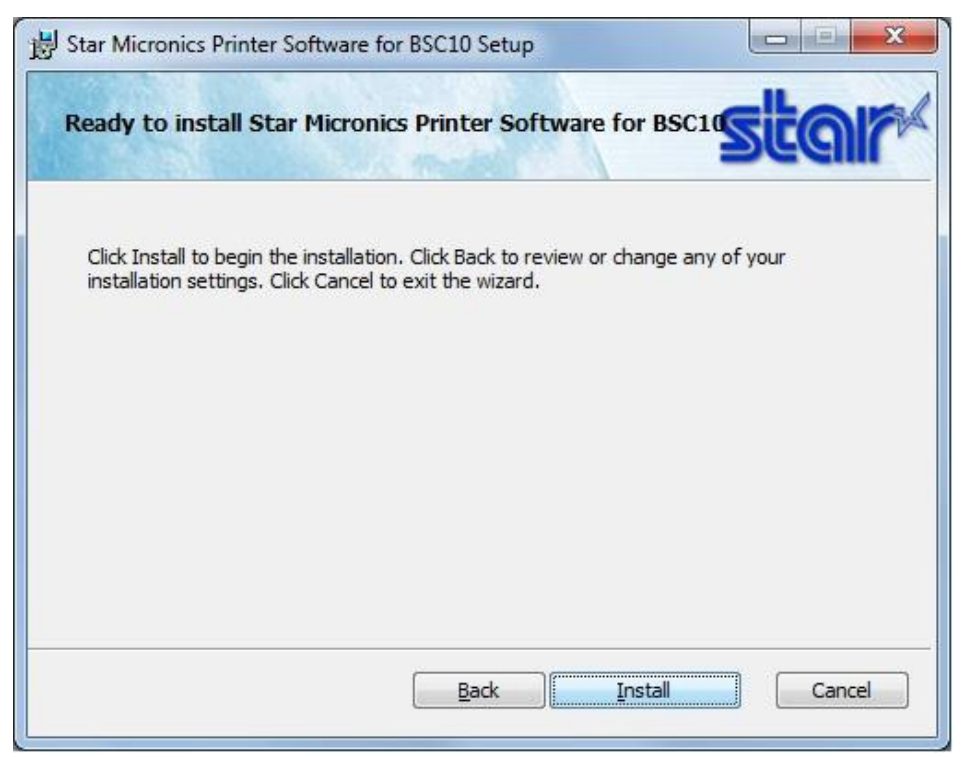

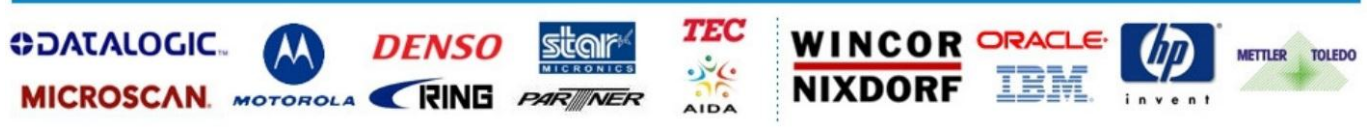

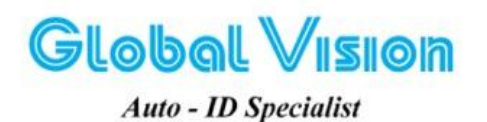

Robot Tower, 308-308C Điện Biên Phủ Phường 4, Quận 3, Thành Phố Hồ Chí Minh, Việt Nam Tel: (84-8) 3818 1866 – (84-8) 3818 1972 - Fax: (84-8) 3868 0105 http://www.globalvision.com.vn – Email: sales@globalvision.com.vn

| B Star Micronics Printer Softw | vare for BSC10 Setup                                 |                          |
|--------------------------------|------------------------------------------------------|--------------------------|
| Installing Star Micronic       | s Printer Software for BSC10                         | star                     |
| Please wait while the Setup V  | Vizard installs Star Micronics Printer Softv         | vare for BSC10.          |
| Status:                        |                                                      |                          |
|                                |                                                      |                          |
|                                |                                                      |                          |
|                                |                                                      |                          |
|                                |                                                      |                          |
|                                | Back Nex                                             | t Cancel                 |
| 谩 Star Micronics Printer Softv | vare for BSC10 Setup                                 |                          |
|                                | Completed the Star Micro<br>Software for BSC10 Setur | nics Printer<br>9 Wizard |
|                                | Click the Finish button to exit the Set              | up Wizard.               |
| GHOIR                          |                                                      |                          |
| <b>DECIIL</b>                  |                                                      |                          |
|                                |                                                      |                          |
|                                |                                                      |                          |
| Society 1                      |                                                      |                          |

- Chọn **Finish** để hoàn tất quá trình cài Driver.

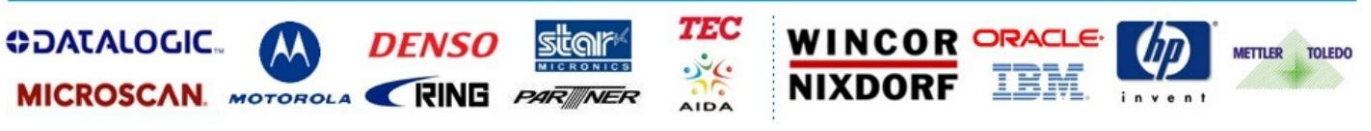

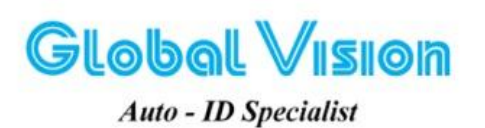

Robot Tower, 308-308C Điện Biên Phủ Phường 4, Quận 3, Thành Phố Hồ Chí Minh, Việt Nam Tel: (84-8) 3818 1866 – (84-8) 3818 1972 - Fax: (84-8) 3868 0105 http://www.globalvision.com.vn – Email: sales@globalvision.com.vn

- 2. Cài đặt máy in:
  - Vào Start → Devices and Printers

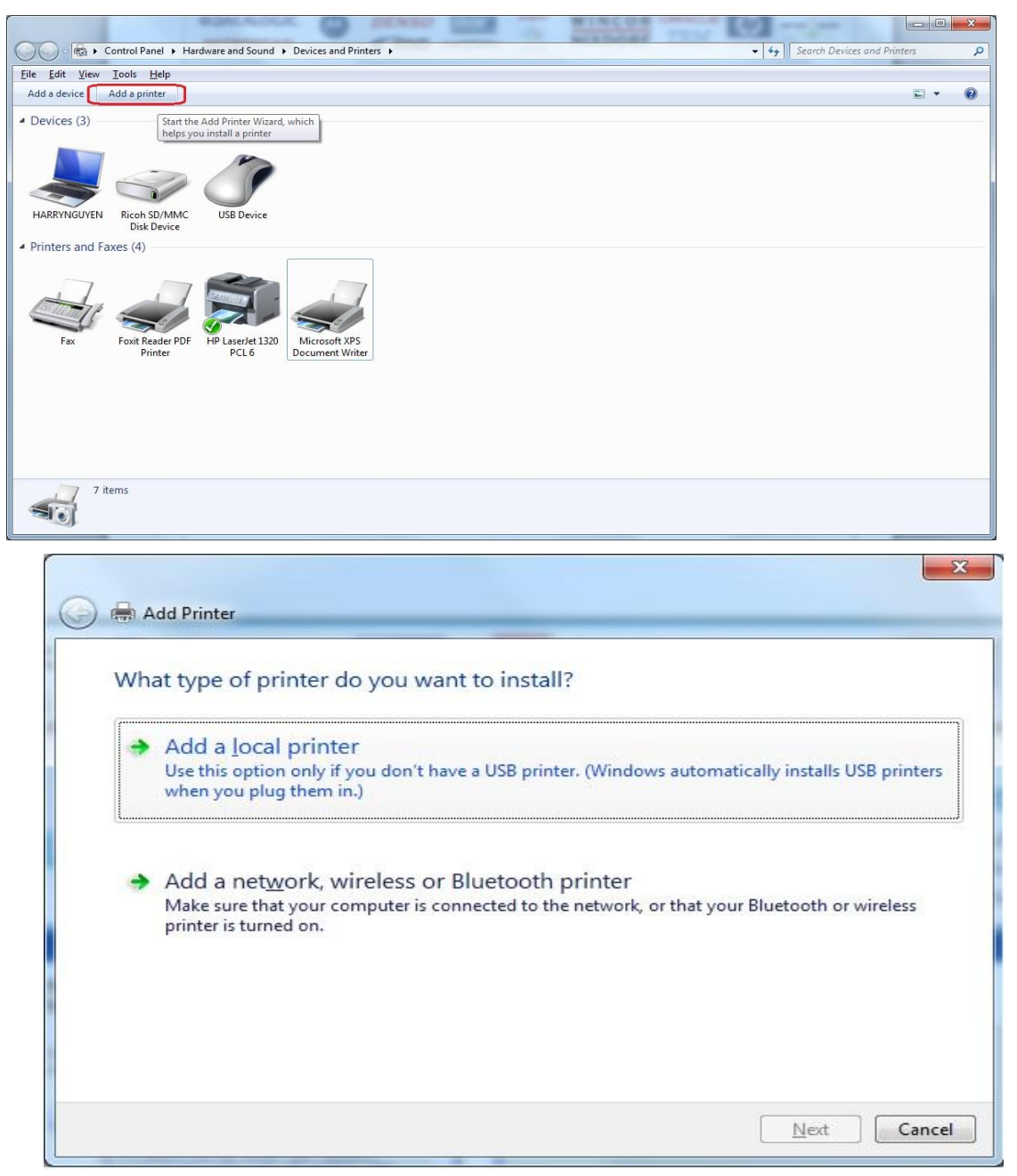

- Chọn Add a printer → Add a local printer

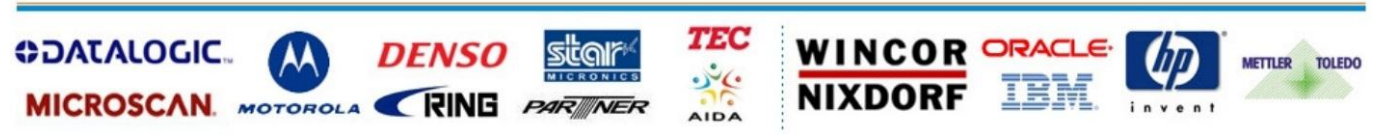

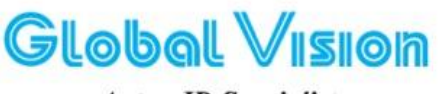

Robot Tower, 308-308C Điện Biên Phủ Phường 4, Quận 3, Thành Phố Hồ Chí Minh, Việt Nam Tel: (84-8) 3818 1866 – (84-8) 3818 1972 - Fax: (84-8) 3868 0105 http://www.globalvision.com.vn – Email: sales@globalvision.com.vn

| auto - | ID | Spe | cial | ist |
|--------|----|-----|------|-----|
|--------|----|-----|------|-----|

ł

| Computers communicate w                        | with printers through ports.                                                                     |
|------------------------------------------------|--------------------------------------------------------------------------------------------------|
| Select the port you want yo new port.          | our printer to use. If the port is not listed, you can create a                                  |
| <ul> <li>Use the following port:</li> </ul>    | USB001 (Virtual printer port for USB)                                                            |
| Note: Most computers<br>The connector for this | use the LPT1: port to communicate with a local printer.<br>port should look something like this: |
| Note: Most computers<br>The connector for this | use the LPT1: port to communicate with a local printer.<br>port should look something like this: |

- Chọn cổng giao tiếp với máy in (USB) → NEXT

<u>Lưu ý:</u> Khi cài đặt cắm cổng USB nào thì chỉ sử dụng cổng USB đó, nếu cắm qua cổng USB khác máy tính sẽ không nhận diện được máy in và không in được. Khi đó ta phải gỡ Driver cũ ra và cài lại từ đầu.

| instant the printer un   | iver                    |                         |                  |
|--------------------------|-------------------------|-------------------------|------------------|
| Choose your pri          | nter from the list. Cli | ck Windows Update to se | e more models.   |
| To install the dri       | ver from an installati  | on CD, click Have Disk. |                  |
|                          |                         |                         |                  |
|                          |                         |                         |                  |
| Manufacturer             | * Printe                | s                       |                  |
| STAR                     | Sta                     | BSC10                   |                  |
| TOSHIBA                  |                         |                         |                  |
| Xerox                    |                         |                         |                  |
| ZDesigner                | *                       |                         |                  |
|                          | 1997                    | r                       |                  |
| This driver is digitally | signed                  | Windows                 | ndate Have Disk. |

- Chọn STAR  $\rightarrow$  Star BSC10 như hình  $\rightarrow$  NEXT

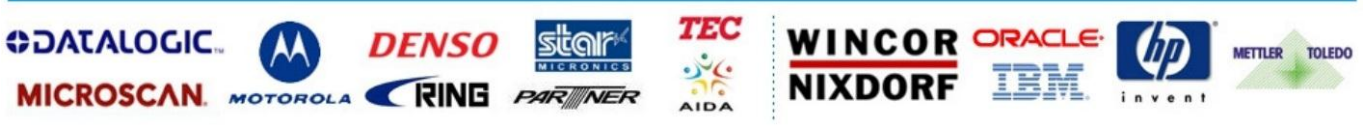

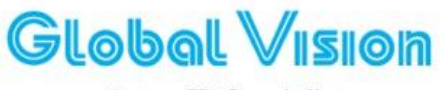

Robot Tower, 308-308C Điện Biến Phủ Phường 4, Quận 3, Thành Phố Hồ Chí Minh, Việt Nam Tel: (84-8) 3818 1866 – (84-8) 3818 1972 - Fax: (84-8) 3868 0105 http://www.globalvision.com.vn – Email: sales@globalvision.com.vn

Auto - ID Specialist

| Add Printer                                                | _           |
|------------------------------------------------------------|-------------|
| Type a printer name                                        |             |
| Printer name: Star BSC10                                   |             |
| This printer will be installed with the Star BSC10 driver. |             |
|                                                            | Next Cancel |

- Đặt tên cho máy in. VD: Star BSC10

| Printer Sharing        |                                                                                |
|------------------------|--------------------------------------------------------------------------------|
| If you want to share t | this printer, you must provide a share name. You can use the suggested name of |
| type a new one. The    | share name will be visible to other network users.                             |
| Do not share this      | printer                                                                        |
| Share this printer:    | so that others on your network can find and use it                             |
| S <u>h</u> are name:   | Star BSC10                                                                     |
| Location:              |                                                                                |
| <u>C</u> omment:       |                                                                                |
|                        |                                                                                |
|                        |                                                                                |

Chọn Do not share this printer → NEXT

\_

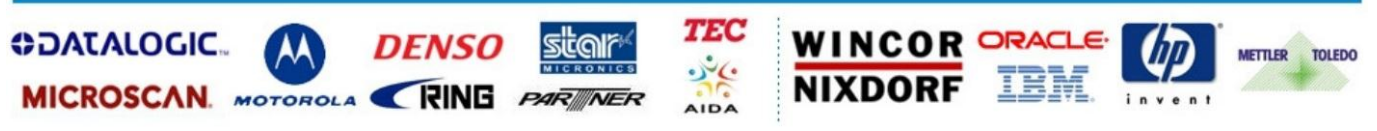

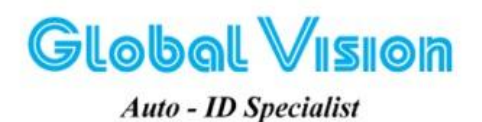

Robot Tower, 308-308C Điện Biên Phủ Phường 4, Quận 3, Thành Phố Hồ Chí Minh, Việt Nam Tel: (84-8) 3818 1866 – (84-8) 3818 1972 - Fax: (84-8) 3868 0105 http://www.globalvision.com.vn – Email: sales@globalvision.com.vn

| 🅞 🖶 Add Printer                                                                    |                                                                |
|------------------------------------------------------------------------------------|----------------------------------------------------------------|
| You've successfully added Star BS                                                  | C10                                                            |
| To check if your printer is working properly, o<br>test page.<br>Print a test page | or to see troubleshooting information for the printer, print a |
|                                                                                    | <u>Einish</u> Cancel                                           |

- Finish để hoàn tất hoặc chọn Print a test page để in thử.

Chúc Quý Khách thao tác thành công, cảm ơn Quý Khách !!!

Thực Hiện Phòng kỹ thuật Tầm Nhìn Toàn Cầu Mọi ý kiến đóng góp liên lạc với Phòng hoặc Hotline : (+84) 8 38684409

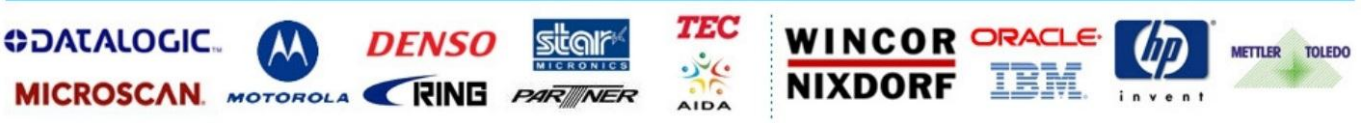